## Creare scritte con il riflesso in Gimp

Scritto da Cristina Bruno Martedì 16 Agosto 2011 18:38 -

## Scritte riflesse con Gimp

Usando lo strumento di testo di <u>Gimp</u> e alcune semplici funzionalità dei livelli possiamo ottenere una accattivante scritta che si specchia su una superficie lucida.

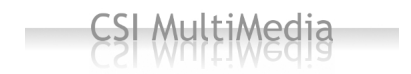

Creiamo un nuovo documento bianco. Prendiamo lo strumento di **Testo** e inseriamo la scritta regolando dimensione e font nel menu contestuale dello strumento.

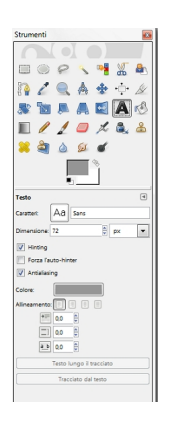

Come colore usiamo un grigio scuro. Nella palette livelli duplichiamo il livello del testo e gli applichiamo Livello/Trasforma/Rifletti verticalmente.

## Creare scritte con il riflesso in Gimp

Scritto da Cristina Bruno Martedì 16 Agosto 2011 18:38 -

| Livello Colori Strumenti Eiltri ATG EV-Foundry                                                                                                    | NO2 Scrint-Eu Video Ytor Einertre Aisto                                                                                                    |                                                                                      |
|----------------------------------------------------------------------------------------------------|----------------------------------------------------------------------------------------------------|--------------------------------------------------------------------------------------|
| D Nurve Inelle Majore CtdaN                                                                                                    | Land Berner Video Anis Figeste Billio                                                                                                    |                                                                                      |
| Nuovo dal visibile                                                                                                    |                                                                                                    |                                                                                      |
| Dyplica livello Maiusc+Ctrl+D                                                                                                    |                                                                                                    |                                                                                      |
| Åncorg livello Ctrl+H                                                                                                    |                                                                                                    |                                                                                      |
| Gi Eondi in basso                                                                                                    |                                                                                                    |                                                                                      |
| Elimina livello                                                                                                    |                                                                                                    |                                                                                      |
| Eila >                                                                                                    |                                                                                                    |                                                                                      |
| Maschera                                                                                                    | ·                                                                                                    |                                                                                      |
| Trasparenza                                                                                                    |                                                                                                    |                                                                                      |
| Irasrorma                                                                                                    | Rifletti origzontalmente                                                                                                    |                                                                                      |
| Dimensione margini del livello                                                                                                    | 8 Rifletti verticalmente                                                                                                    |                                                                                      |
| <ul> <li>Livello a dimensione immagine</li> </ul>                                                                                                    | Ruota di 90° in senso grario                                                                                                    |                                                                                      |
| Scala livello                                                                                                    | 🖑 Ruota di 90° in senso antiorario                                                                                                    |                                                                                      |
| 🏂 Ritaglia alla selezione                                                                                                    | Ruota di 180°                                                                                                    |                                                                                      |
| Autoritaglio livglio                                                                                                    | Sotazione arbitraria                                                                                                    |                                                                                      |
| Auto rotate                                                                                                    | - Secolamento.                                                                                                    |                                                                                      |
| STOMA AND AND                                                                                                    | <b>ESCADDOSTA</b>                                                                                                    | nealemahamalanasha reaneeneeaanalestelolee deadamha eadd a shilun enno.              |
| Editor dei gradienti                                                                                                    | realition of the c                                                                                                    |                                                                                      |
| Editor dei gradienti 🔳                                                                                                    |                                                                                                    |                                                                                      |
| Immapine#3                                                                                                    |                                                                                                    |                                                                                      |
|                                                                                                    |                                                                                                    |                                                                                      |
|                                                                                                    |                                                                                                    |                                                                                      |
|                                                                                                    |                                                                                                    |                                                                                      |
|                                                                                                    |                                                                                                    |                                                                                      |
|                                                                                                    |                                                                                                    |                                                                                      |
|                                                                                                    |                                                                                                    |                                                                                      |
|                                                                                                    |                                                                                                    |                                                                                      |
|                                                                                                    |                                                                                                    |                                                                                      |
| Apgiornamento itantaneo                                                                                                    |                                                                                                    |                                                                                      |
|                                                                                                    |                                                                                                    |                                                                                      |
|                                                                                                    |                                                                                                    |                                                                                      |
|                                                                                                    |                                                                                                    |                                                                                      |
| Outprinter of a structure discourse of the Andrew Adding the and Adding the second structure of the second structure of the se |                                                                                                    |                                                                                      |
| E VARIARY SINT MALE WATCHING IN                                                                                                    |                                                                                                    | <b>NYERIUS OLETTEL OLETTEL I ALGORITATION AND AND AND AND AND AND AND AND AND AN</b> |
| ( here                                                                                                    | March March  |                                                                                      |
| E Child Barry                                                                                                    | Carlos Carlos Ca |                                                                                      |
| A DA AND A                                                                                                    | The second second secon |                                                                                      |
|                                                                                                    | * = tunn<br>* = tunn                                                                                                    |                                                                                      |
|                                                                                                    | ·                                                                                                    |                                                                                      |
| The second second secon |                                                                                                    |                                                                                      |
|                                                                                                    |                                                                                                    |                                                                                      |
| CSI Mul                                                                                                    | tiMedia                                                                                                    |                                                                                      |
| 123 W4                                                                                                    | riwedia 🛄 .                                                                                                    |                                                                                      |
|                                                                                                    | La contrare la contrare la contrar                                                                                                    |                                                                                      |
|                                                                                                    | The second second                                                                                                    |                                                                                      |
|                                                                                                    |                                                                                                    |                                                                                      |
|                                                                                                    |                                                                                                    |                                                                                      |
|                                                                                                    |                                                                                                    |                                                                                      |
| 1                                                                                                    |                                                                                                    |                                                                                      |
|                                                                                                    |                                                                                                    |                                                                                      |
| Infine salviamo con File/Salva come                                                                                                    |                                                                                                    |                                                                                      |
|                                                                                                    |                                                                                                    |                                                                                      |